# **Purchase Contract Amendments**

Last Modified on 07/16/2025 2:16 pm CDT

Purchase Contract Amendments is a tool in Agvance allowing changes to a Purchase Contract to be tracked and to apply Settlement Deductions. These deductions can later be applied to the Settlement when the Purchase Contract is being paid.

Note: Once the Purchase Contract Amendments tool is turned on in Agvance, it cannot be turned off.

#### Setup

In Agvance, navigate to *Grain / Setup / Preferences / Purchases* tab and select the *Use Contract Amendments* option to turn on the Amendments tool. Once the option is selected and saved the option will be grayed out and unavailable to turn off.

| eneral Purchases                                                                                        | Sales Posting Multi-Shrink Options Loc                                                                            | ation Preferences                                                                                                    |                                                                                               |
|----------------------------------------------------------------------------------------------------|----------------------------------------------------------------------------------------------------|----------------------------------------------------------------------------------------------------|-----------------------------------------------------------------------------------------------|
| Settlement                                                                                              | Scale Ticket V                                                                                                    | Purchase Contracts                                                                                                    | Assembly Sheet                                                                                |
| Assembly Sheet                                                                                          | Format 2 🗸                                                                                                    | contract application                                                                                                    | No Default                                                                                    |
|                                                                                                    |                                                                                                    | All 🗸                                                                                                    | Select: Location Source                                                                       |
| Enable Minimum Co<br>Enable Maximum C                                                                   | ommodity Price Checking<br>commodity Price Checking                                                               | Electronic Signatures Prevent delete of signed contract                                                                                                    | All                                                                                           |
| Warn if Settlement                                                                                      | Date before Installment Sale date                                                                                 | Default Contract Formats                                                                                                    |                                                                                               |
| Warn if Settlement Save Farm Info to Zero dollar checks                                                 | Date before Deferred Payment date<br>Comments on Settlement in Add Mode<br>a consume a check number               | Use Contract Amendments                                                                                                    | Flat Fee PD Schedule                                                                          |
| Default Next Settle                                                                                     | ment Check Number                                                                                                 |                                                                                                    | number of days                                                                                |
| Allow Blank Priced<br>Require Purchase<br>Verify Customers<br>Calculate Purchas<br>Print 'Reprint' on R | t Check Number<br>Contract Delivery Dates<br>on Purchase Contracts<br>e Contract Cash Price<br>eprinted Contracts | Scale Ticket Entry<br>Verify Net Weight  Calculate Net Weight<br>Suppress printing on save<br>Require Shrink/Dock Calculation<br>Before Save of Scale Ticket | Suppress Address on Settlement Check Advances On Contracts Only If Fully Delivered Grain Bank |
| Print Location Hea                                                                                      | ding on Purchase Contract                                                                                         | Allow Changing of the Scale Ticket                                                                                                    | Method of Negative Grain Bank Checking                                                        |
| Include Unsigned (                                                                                      | Contracts (PL, BF, MP) in Open Storage                                                                            | - Number when Not Posted                                                                                                    | Warn Only ~                                                                                   |
| ] Ignore One Cent D<br>Pop up customer r                                                                | eductions on Invoiced Amounts<br>notes at settlement                                                              | Do Not Default Assembly Price on                                                                                                    | Source Balances from<br>Company ~                                                             |
| Mark assembly un<br>Validate Tax ID on<br>Roll Grain Tax Ded                                            | available after settlement<br>Save of Priced, PNP, DP, and IS Settlements<br>uctions on DP/IS Settlement          | Require Price on Non-Contracted<br>Priced Scale Tickets                                                                                                    | Settlement Document Preferences                                                               |

Any Settlement Deductions that should be available to use on an Amendment must have the option Allow this Deduction to be used on a Purchase Contract selected at Grain / Setup / Settlement Deductions.

| 🖳 Edit a Settlement Deduction      |                                                                                   |
|------------------------------------|-----------------------------------------------------------------------------------|
| Deduction / Addition Reference     | Adv Deduction Type Regular V                                                      |
| Description                        | Customer Advance   Calculate From Gross Units When Available  Default to Addition |
| Rate/Unit                          | Class of Deduction                                                                |
| % of Gross Dollar                  |                                                                                   |
| Flat Rate                          | 0.0000 O Credit AR                                                                |
| <g account="" l="" posting=""></g> | 1210000-00 O Advance Code                                                         |
|                                    | G/L Posts to Commodity/Location Purchase Account                                  |
| <invoice item=""></invoice>        |                                                                                   |
|                                    | Use Item From Settlement Location                                                 |
| Patronage Category                 | Nets Out Gross Dollars Paid when by percent                                       |
| <category></category>              | Allow this "Advance" deduction to be tied to a Contract                           |
|                                    | Allow this deduction to be used on a Purchase Contract Amendment                  |
|                                    | Save Cancel                                                                       |

To require Comments to save an Amendment select the option Require reason for changes at Grain / Setup / Preferences / General tab.

| 🖳 Grain Preferences                                                                                                    |                                                                                                    |                                                                                                    |                                                                              |
|----------------------------------------------------------------------------------------------------|----------------------------------------------------------------------------------------------------|----------------------------------------------------------------------------------------------------|------------------------------------------------------------------------------|
| General Purchases Sales Posting Multi-Shrink Opt                                                                                                    | ions Location Preferences                                                                                                    |                                                                                                    |                                                                              |
| Scale Tickets       4       05/14/2025         Settlements       1       05/13/2025         Shipments          Ship Settlements          DPR /TPR          Display the next report number and date last posted for each category listed         Rollup Location Inventory to       (None) | Default List Box Filters<br>Scale Tickets Days<br>Settlements Days<br>Shipments Days<br>Commod Trans Days<br>Setup Preprinted WHR<br>Require reason for changes<br>Separate Shrink from Dockage | Grain Storage and Service Invoices<br>Default Terms (None)<br>Default Due Date/_/<br>This due date will be used on<br>invoices made from settlement<br>deductions and will not use the<br>terms except for Stg/Svc.<br>Installment Sale / Deferred Payment<br>Default Due Date _/_/ | Commodity Cross Ref. 1 2 3 3 4 Commodity Classifications Bin Classifications |
| Minutes before Settlement Print<br>Window Unloads (0 = Off)                                                                                                    | Custom Contracts Format Type Format Name                                                                                                    |                                                                                                    | V Add                                                                        |
| <pre>&lt;"Grade" GF&gt; Current Year Settlement Check Top Margin Adjustment Name to Print for Statements of Income</pre>                                                                                                    |                                                                                                    |                                                                                                    | Edit                                                                         |
| Statements of Income Priced Later Alternate Name Include account reference when printing settlement checks to PrintBoss                                                                                                    |                                                                                                    |                                                                                                    |                                                                              |
| Futures Web Service Setup                                                                                                    |                                                                                                    | [                                                                                                    | Save Cancel                                                                  |

A Custom Contract Format Type, Purchase Contract Amendment (All Contract Types), is available to print the Amendment Change Log along with the Purchase Contract.Custom Contracts are managed at Grain / Setup /

Preferences / General tab. Default Purchase Contract Amendment Formats can be set by Location at Grain / Setup / Preferences / Location Preferences tab.

| Grain Pro | Purchases Sales Posting Multi-Shrin  | nk Options Location Preference | s                 |                           |                          |
|-----------|--------------------------------------|--------------------------------|-------------------|---------------------------|--------------------------|
| Locatio   | n 01IND ~                            |                                |                   |                           |                          |
| Legal     | Name Verbiage:                       |                                |                   |                           |                          |
| Defaul    | t Amendment Format: PurConAmend      |                                |                   |                           | ~                        |
| Default   | Obligation Amendment Format          |                                |                   |                           |                          |
|           |                                      |                                |                   |                           |                          |
| <         | <default broker=""></default>        |                                |                   |                           |                          |
|           | Contract Type Require MOT On Purch   | ase Contract Require MOT On    | Sales Contract    | Require MOT on st         | hipments                 |
| 1         | Priced                               |                                |                   |                           |                          |
| 2         | Priced Later                         |                                |                   |                           |                          |
| 3         | Basis Fixed                          |                                |                   |                           |                          |
| 4         | Futures Fixed                        |                                |                   |                           |                          |
| 5         | Hedged-To                            |                                |                   |                           |                          |
| 6         | Minimum Pri                          |                                |                   |                           |                          |
| Cottle    | mont Brint Ontiona                   |                                |                   | 3                         |                          |
|           | Print Comments Print Settlem         | ent Deduction Unit Prices      | Include in header |                           |                          |
|           | Print Drving Charges Print Settlem   | ent Source Contract            | O Print Location  | Print Company             |                          |
|           |                                      |                                | 0                 | () This company           |                          |
|           | Print Assembly Detail                |                                |                   |                           |                          |
|           | ] Print Assembly Comments            | Print Drying Charges           |                   | Suppress prices only will | hen settling to unpriced |
| $\leq$    | Print Scale Ticket Comments          | Print Drying Char              | rges Per Unit     | Suppress prices           |                          |
| $\sim$    | Print Assembly Overall Grade Factors | Print Bin Ref.                 |                   | Print Deductions and Sto  | rage/Service Charges     |
|           | Suppress Zero Value Grade Factors    | Print All Customers            |                   | Print Freight Vendor and  | Rate                     |
|           | Print In Condensed Mode              |                                |                   |                           |                          |
|           |                                      |                                |                   |                           |                          |
|           |                                      |                                |                   |                           | Save                     |
|           |                                      |                                |                   |                           |                          |
|           |                                      |                                |                   |                           |                          |

## **Basis or Futures Price Amendment**

To add a Purchase Contract Amendment to change the Basis Price or Futures Price.

- 1. Edit the Purchase Contract and on the Amendments tab enter the Date.
- 2. Select *Basis Price* or *Futures Price* as the *Type* and the the corresponding selection in *Value to Change*.

| eneral H                                                                                                    | History                   | Comme<br>Date:     | nts<br>07 | Minimum Pr<br>/07/2025 | iced  | Splitou<br>] Cont     | it Info A                           | lvances<br>d          | Amendments            | \$                    |               | _       |       |        |         |  |
|----------------------------------------------------------------------------------------------------|---------------------------|--------------------|-----------|------------------------|-------|-----------------------|-------------------------------------|-----------------------|-----------------------|-----------------------|---------------|---------|-------|--------|---------|--|
|                                                                                                    |                           | Туре:              | Ba        | sis Price              |       |                       | ~                                   | Val                   | ue to Change:         | Basis Price           | ```           | ~       |       |        |         |  |
|                                                                                                    | Unit S                    | ource:             | Ur        | its Left to S          | ettle |                       |                                     | 0                     | verride Units:        |                       |               | _       |       |        |         |  |
| <settlem< td=""><td>nent Dedu</td><td>ction&gt;:</td><td></td><td></td><td></td><td></td><td></td><td>\<br/>\</td><td>/alue or Rate:</td><td></td><td></td><td></td><td></td><td></td><td></td><td></td></settlem<> | nent Dedu                 | ction>:            |           |                        |       |                       |                                     | \<br>\                | /alue or Rate:        |                       |               |         |       |        |         |  |
|                                                                                                    | Desc                      | ription:           |           |                        |       |                       |                                     |                       |                       |                       |               |         |       |        |         |  |
|                                                                                                    |                           | minem.             |           |                        |       |                       |                                     |                       |                       |                       |               |         |       |        |         |  |
| Origina                                                                                                    | al Futures                | s Price:           | 10        | 03000                  |       | Origina               | l Basis Pr                          | ce: -0                | 18000                 |                       |               | 4       |       | Add Am | endment |  |
| Origina                                                                                                    | al Futures<br>Amendm      | s Price:           | 10<br>ate | 03000<br>Contract S    | igned | Origina<br>Type       | l Basis Pr<br>Value to              | ce: -0<br>Change      | 18000<br>Rate or Valu | e Settlement Deductio | n Description | Comment | Units | Add Am | endment |  |
| Origina                                                                                                    | al Futures<br>Amendm<br>1 | s Price:<br>nent [ | 10<br>ate | .03000<br>Contract S   | igned | Origina<br>Type<br>Ba | I Basis Pri<br>Value to<br>Location | ce: -0<br>Chang<br>ID | 18000<br>Rate or Valu | e Settlement Deductio | n Description | Comment | Units | Add Am | endment |  |

3. Enter an amount in the Value or Rate that will be added to the current Basis or Futures Price. If the current price needs to be reduced, enter a negative number. Example: -1.25

**Note:** If adjusting the Basis or Futures Price and there is a Cash Price on the Purchase Contract, an additional amendment would need to be added to update the Cash Price.

- 4. Enter a description. Description is required to save an Amendment.
- 5. Select the Add Amendment button. Amendment details will display in the Amendment window below.
- 6. Once all Amendments have been added, select **Save**.

## **General Amendment**

To edit any field on a Purchase Contract other than Basis Price, Futures Price, or to add a Settlement Deduction the steps below should be followed.

1. Edit the Purchase Contract and on the Amendments tab enter the Date.

| neral History                                                                                                    | Date:                                     | 07/16/2025                       | Cont                     | tract Signed                                      |                             |                                          |                         |         |       |       |           |
|----------------------------------------------------------------------------------------------------|-------------------------------------------|----------------------------------|--------------------------|---------------------------------------------------|-----------------------------|------------------------------------------|-------------------------|---------|-------|-------|-----------|
|                                                                                                    | Туре:                                     | Basis Price                      |                          | ∼ Va                                              | alue to Change:             | Location ID                              | ~                       | 1       |       |       |           |
| Uni                                                                                                    | it Source:                                | Units Left to Settle             |                          | $\sim$                                            | Override Units:             |                                          |                         |         |       |       |           |
| <settlement de<="" th=""><th>eduction&gt;:</th><th></th><th></th><th></th><th>Value or Rate:</th><th></th><th></th><th></th><th></th><th></th><th></th></settlement> | eduction>:                                |                                  |                          |                                                   | Value or Rate:              |                                          |                         |         |       |       |           |
| De                                                                                                    | escription:                               | Change Location                  |                          |                                                   |                             |                                          |                         |         |       |       |           |
| (                                                                                                    | Comment:                                  |                                  |                          |                                                   |                             |                                          |                         |         |       |       |           |
| Original Futur                                                                                                    | Comment:<br>res Price:                    | 10.03000                         | Origina                  | al Basis Price: -                                 | 0.18000                     |                                          |                         |         |       | Add   | Amendment |
| Original Futur                                                                                                    | Comment:<br>ires Price:<br>idment Da      | 10.03000<br>te Contract Sign     | Origina<br>ed Type       | al Basis Price: -                                 | 0.18000<br>ge Rate or Value | <ul> <li>Settlement Deduction</li> </ul> | Description             | Comment | Units | Add   | Amendment |
| Original Futur<br>Ameno<br>1 ▶ 1                                                                                                    | Comment:<br>res Price:<br>dment Da<br>07/ | 10.03000<br>te Contract Sign     | Origina<br>ed Type<br>Ba | al Basis Price: -<br>Value to Chan<br>Location ID | 0.18000<br>ge Rate or Value | Settlement Deduction                     | Description<br>Location | Comment | Units | Add / | Amendment |
| Original Futu                                                                                                    | Comment:<br>res Price:<br>dment Da<br>07/ | 10.03000<br>te Contract Sign<br> | Origina<br>ed Type<br>Ba | al Basis Price: -<br>Value to Chan<br>Location ID | 0.18000<br>ge Rate or Valu  | Settlement Deduction                     | Description<br>Location | Comment | Units | Add / | Amendment |

- 2. Select Basis Price or Futures Price as the Type.
- 3. Select the field to be edited in the Value to Change drop-down box.
- 4. No Value or Rate should be entered. If a rate is entered it will have an affect on the price selected in Type.
- 5. Enter a description. Description is required to save an Amendment
- 6. Select Add Amendment. Amendment details will display in the Amendment window below and the field selected in *Value to Change* will be available to edit on the *General* tab.
- 7. Once all Amendments have been added, select Save.

### **Settlement Deduction Amendment**

Purchase Contract Amendments can be used to attach a Settlement Deduction to a Purchase Contract to be applied at settlement.

1. Edit the Purchase Contract and on the Amendments tab enter the Date.

| Date:                   | 10/17/2024 Contract Signed                                                                                                    |               |
|-------------------------|----------------------------------------------------------------------------------------------------|---------------|
| Туре:                   | Settlement Deduction Value to Change: Location ID V                                                                            |               |
| Unit Source:            | Units Left to Settle V Override Units:                                                                                         |               |
| Settlement Deduction>:  | Value or Rate:                                                                                                    |               |
| Description:            |                                                                                                    |               |
| Comment:                |                                                                                                    |               |
|                         |                                                                                                    |               |
|                         |                                                                                                    |               |
| Original Futures Price: | Original Basis Price:                                                                                                    | Add Amendment |
| Original Futures Price: | Original Basis Price:<br>ate Contract Signed Type Value to Change Rate or Value Settlement Deduction Description Comment Units | Add Amendment |
| Original Futures Price: | Original Basis Price:<br>ate Contract Signed Type Value to Change Rate or Value Settlement Deduction Description Comment Units | Add Amendment |
| Original Futures Price: | Original Basis Price:<br>ate Contract Signed Type Value to Change Rate or Value Settlement Deduction Description Comment Units | Add Amendment |
| Original Futures Price: | Original Basis Price:<br>ate Contract Signed Type Value to Change Rate or Value Settlement Deduction Description Comment Units | Add Amendment |

- 2. Select Settlement Deduction as the Type, which will open the Settlement Deduction selection field.
- 3. Use the drop-down to select a Unit Source to choose how many units the Settlement Deduction will be tied to.
- 4. Double-click to select which Settlement Deduction to use.
- 5. If a rate is set on the selected Settlement Deduction, it will default in the Value or Rate field. If no rate is set, one must be manually entered. The Rate will show on the Amendment document but will not affect the Purchase Contract price. A note will display that the Rate will be calculated at Settlement.
- 6. Enter a description. Description is required to save an Amendment.
- 7. Select the Add Amendment button. Amendment details will display in the Amendment window below.
- 8. Once all Amendments have been added, select Save.

#### **Migration Amendment**

When a Purchase Contract needs to be migrated, follow the steps below.

1. Select the Purchase Contract and choose Migrate.

| Contract   | Cust ID     | Customer Name           | A Location | Commodity       | Date       | Contract ^ | Add     |
|------------|-------------|-------------------------|------------|-----------------|------------|------------|---------|
| 58         | 236478      | Gerritsen Billie        | 01IND      | Corn            | 02/13/2019 | Priced     |         |
| 52         | GraJum      | Graham Jummie           | 01IND      | SoyBns          | 12/06/2018 | Basis Fix  | Edit    |
| 7          | 238910      | Hersey Armando          | 01IND      | SprWht          | 12/04/2018 | Priced     | 11      |
| 5          | 237920      | Horstead Devon          | 01IND      | Corn            | 11/13/2018 | Priced     | Migrate |
| 2          | 237059      | Jaross Anisa            | 01IND      | SprWht          | 11/15/2018 | Priced     | View    |
| 2          | 239304      | Jeon Mitchell           | 01IND      | Corn            | 12/29/2018 | Priced     |         |
| 0          | 236756      | Kiest Allen             | 01IND      | SprWht          | 11/14/2018 | Priced     | Delete  |
| 0          | 237769      | Kroes Senaida           | 01IND      | SoyBns          | 02/26/2019 | Priced     |         |
| 8          | 238318      | Loosey Vincent          | 01IND      | SoyBns          | 12/04/2018 | Priced     | Reprint |
| 6          | 237871      | Macclairty Wally        | 01IND      | Corn            | 02/13/2019 | Priced     | C       |
| 9          | 236890      | Maheux Jimmie           | 01IND      | SoyBns          | 12/06/2018 | Priced Y   | Cancel  |
| 2          |             |                         |            |                 |            | >          |         |
|            | Customer Na | me                      |            |                 |            |            |         |
| Filter     | Established | Contract #              |            | Location        | All        |            | ~       |
| Start Date | 10/07/2024  | 4                       |            | Contract Statue | A.8        |            |         |
|            | 10/07/2020  | <customer></customer>   |            | Contract Status | ~          |            | ~       |
| End Date   | 10/07/2024  | <commodity></commodity> |            | Contract Type   | All        |            | ~       |

- 2. Select the Amendments tab and enter the Date.
- 3. Select the Amendment Type.
- 4. If *Settlement Deduction* is selected as *Type*, use the drop-down to select a *Unit Source* to choose how many units the Settlement Deduction will be tied, to and select a Settlement Deduction.
- 5. If no Settlement Deduction is being added, choose *Basis* or *Futures Price* as *Type*.
- 6. The Value to Change will automatically be set to Migrate Contract.
- 7. Enter a description. *Description* is required to save an Amendment.
- 8. Select the Add Amendment button.
- 9. Select the *History* tab and choose **Migrate**.

| Edit a P           | Purchase Co<br>History Co      | ntract<br>mments Minim | num Priced Splitout Info A | dvances | Amendn | nents        |           |                        |                 | ×                       |
|--------------------|--------------------------------|------------------------|----------------------------|---------|--------|--------------|-----------|------------------------|-----------------|-------------------------|
| Custom<br>Quantity | ner ID 23564<br>Available to I | 42 (<br>be Migrated    | Carma Vanheusen            | ligrate |        |              |           |                        | Loc             | ation 00MAIN odity Corn |
|                    | Contract #                     | Location               | Customer Name (ID)         |         | Date   |              | Price     |                        |                 | Priced Quantity         |
|                    |                                |                        |                            |         |        |              |           | Total Priced by Pur    | chase Contracts | 0.00                    |
|                    | Settlement #                   | t Location             | Customer Name (ID)         | To DPR  |        | Date         | Pri       | ce                     |                 | Priced Quantity         |
|                    |                                |                        |                            |         |        |              |           |                        | Total Settled   | 0.00                    |
| View               | TPR History                    |                        |                            |         |        |              |           |                        | Unsettled Units | 50000.00                |
|                    |                                |                        |                            |         | 🗸 As   | sign Buyer S | Signature | Print Contract on Save | e Split         | Save Cancel             |